# **APPOINTMENT BOOKING IN NEPTUN**

#### 1. Open: Studies/Consultations

Switch to Neptun Meet Street | Training | Program of the Doctoral School of History - Doktori képzés (PhD/DLA)

| My data                                                                                              | Studies                               | Subjects            | Exams | Finances  | Informatio |  |  |  |
|----------------------------------------------------------------------------------------------------|---------------------------------------|---------------------|-------|-----------|------------|--|--|--|
| Neptu                                                                                                | Training d<br>Term data               |                     | iges  |           |            |  |  |  |
| Neptun m<br>Grade average<br>Gradebook<br>Curriculum<br>Milestones<br>Field practice<br>Deblications |                                       |                     |       | Filters   |            |  |  |  |
| Messac<br>Inbox                                                                                      | Consultati<br>Advancem<br>Official no | ons<br>ient<br>ites |       | v message |            |  |  |  |

#### 2. Select a semester

| *                | Filters                               | Consultations I attend: No, Terms: 2021/22/1 (current term) |
|------------------|---------------------------------------|-------------------------------------------------------------|
| Consul           | tations I attend:                     |                                                             |
| Terms:           |                                       | 2021/22/2                                                   |
| Begin of example | of the interval (For<br>le:2/17/2022) |                                                             |
| End of           | the interval (For exam                | ple:2/17/2022)                                              |
|                  |                                       |                                                             |

### 3. Listing consultations

| *           | Filters                                | Consultations I attend: No, Terms: 2021/22/1 (current te | erm) |
|-------------|----------------------------------------|----------------------------------------------------------|------|
| Consu       | ltations I attend:                     |                                                          |      |
| Terms       | :                                      | 2021/22/2                                                |      |
| Begin examp | of the interval (For<br>ble:2/17/2022) |                                                          |      |
| End of      | f the interval (For examp              | le:2/17/2022)                                            |      |
|             |                                        |                                                          |      |

#### 4. Select an option – click on the name of the consultation

| Consultations                                    |                 |              |              |             |                       |                       |           | XS                  | 1                |
|--------------------------------------------------|-----------------|--------------|--------------|-------------|-----------------------|-----------------------|-----------|---------------------|------------------|
|                                                  |                 |              |              |             |                       |                       |           |                     | 1 Page size 20 V |
| 🗄 Name                                           | Туре            | Subject name | Subject code | Course code | Period start:         | Period end            | Term      | Result Sign up date | Description      |
| Distribution of student card validation stickers | IDŐPONTFOGLALÁS |              |              |             | 2/17/2022 12:00:00 AM | 3/3/2022 11:59:00 PM  | 2021/22/2 |                     |                  |
| E General administration                         | IDŐPONTFOGLALÁS |              |              |             | 2/17/2022 12:00:00 AM | 5/31/2022 12:00:00 AM | 2021/22/2 |                     |                  |
| Number of results:1-2/2 (94 ms)                  |                 |              |              |             |                       |                       |           |                     |                  |

## 5. Booking

- 5.1 Choose an appointment
- 5.2 In column 'Number' you can see, how many students can book the appointment
- 5.3 Click on 'Save' button

| Consultation data                             |        |                     |                     |          |         | Ľ |
|-----------------------------------------------|--------|---------------------|---------------------|----------|---------|---|
| Consultation dates                            |        |                     |                     |          |         |   |
| onsultation dates                             |        |                     |                     |          |         | D |
| ctions: Save                                  |        |                     |                     |          |         |   |
| Start / end of consultation                   | Number | Lecturers/Employees | Reserved classrooms | Register | Applied |   |
| 2/22/2022 11:45:00 AM - 2/22/2022 12:00:00 PM | -/3/0  |                     |                     |          | E       | 3 |
| 2/25/2022 10:00:00 AM - 2/25/2022 10:15:00 AM | -/3/0  |                     |                     |          | E       | 3 |
| 2/22/2022 10:15:00 AM - 2/22/2022 10:30:00 AM | -/3/0  |                     |                     |          | E       | 3 |
| 2/25/2022 10:15:00 AM - 2/25/2022 10:30:00 AM | -/3/0  |                     |                     |          | E       | 3 |
| 2/22/2022 10:45:00 AM - 2/22/2022 11:00:00 AM | -/3/0  |                     |                     |          |         | 3 |
| 2/25/2022 10:45:00 AM - 2/25/2022 11:00:00 AM | -/3/0  |                     |                     |          | E       | 3 |
| 2/25/2022 2:00:00 PM - 2/25/2022 2:15:00 PM   | -/3/0  |                     |                     |          | 6       | 3 |
| 3/4/2022 10:45:00 AM - 3/4/2022 11:00:00 AM   | -/3/0  |                     |                     |          | E       | 3 |
| 2/22/2022 11:00:00 AM - 2/22/2022 11:15:00 AM | -/3/0  |                     |                     |          | E       | 3 |
| 2/25/2022 11:00:00 AM - 2/25/2022 11:15:00 AM | -/3/0  |                     |                     |          | E       | 3 |
| 3/4/2022 2:00:00 PM - 3/4/2022 2:15:00 PM     | -/3/0  |                     |                     |          |         | 3 |

## 6. Dropping the appointment

| Consultations                                    |                 |                                       |                       |                       |           |    | <b></b>                         | * ?      |
|--------------------------------------------------|-----------------|---------------------------------------|-----------------------|-----------------------|-----------|----|---------------------------------|----------|
| 🖻 Name                                           | Туре            | Subject name Subject code Course code | Period start:         | Period end            | Term      | Re | Details<br>Registration<br>Drop | ~        |
| Distribution of student card validation stickers | IDŐPONTFOGLALÁS |                                       | 2/17/2022 12:00:00 AM | 3/3/2022 11:59:00 PM  | 2021/22/2 | -  | 2/17/2022 1:44:13 PM            | <b>.</b> |
| General administration                           | IDŐPONTFOGLALÁS |                                       | 2/17/2022 12:00:00 AM | 5/31/2022 12:00:00 AM | 2021/22/2 |    |                                 | E        |
| Number of results:1-2/2 (94 ms)                  |                 |                                       |                       |                       |           |    |                                 |          |

Please note, that students have to book an appointment at least one day in advance.